トライ eNAVI プログラム使用マニュアル

## 【目次】

| トライeNAVI プログラム使用マニュアル                     | 2           |
|-------------------------------------------|-------------|
| 【起動と接続】                                   | 2           |
| 1.トライeNAVI接続ツールの起動。<br>2.ログインと終了          | 2<br>2      |
| 【学習のすすめ方】                                 | 4           |
| 1 . 問題を選ぶには<br>2 . プログラムに沿って学習するには        | 4<br>6      |
| 【トライ e N A V I の便利な機能】                    | 8           |
| 1 . それまでの成績を見るには<br>2 . 合格ラインを設定するには      | 8<br>9<br>9 |
| 【学習プランに沿って学習しよう】1                         | 0           |
| 1 . 学習プランを登録するには1<br>2 . 学習プランにそって学習するには1 | .0<br>1     |

トライ e N A V I プログラム使用マニュアル

【起動と接続】

1.トライ e N A V I 接続ツールの起動。

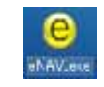

- 2. ログインと終了
  - ID とパスワードを入力し、「ログイン」ボタンを押します。
  - \*登録された1台のPCからしか接続ができません。はじめてのログイン時に、そのPCが登録されます。 初めての接続について、詳しくは説明書「トライ eNAVIの開始方法」をごらんください。

| Into//wyw-ranch=151 eNV1- Microsoft Internet Explorer                                             | ALC IN                                                                   |                           |
|---------------------------------------------------------------------------------------------------|--------------------------------------------------------------------------|---------------------------|
| ログイン<br>1 Dとパスワードを入力してログイントでで<br>1 Dとパスワードを入力してログイントでで<br>1 Dとパスワードを入力してログイントでで<br>の<br>ログイン ① 用了 | au.                                                                      |                           |
| UZU-FEEREER 4                                                                                     |                                                                          | パスワードを忘れたときには、ここをク<br>リック |
|                                                                                                   | neeren (l.) 2005 Transa ka Alf Mats Row val. ( <mark>1974'0'NAV')</mark> |                           |

次の画面が開きます。「学習をスタートする」ボタンを押して学習開始です。 \*パスワードの変更や、ニックネームの登録・変更もできます。

| 2 Mar / Averantin + 5 St 4MAV1 - Mercourt Desent Epilee                  |                                                                                                    |
|--------------------------------------------------------------------------|----------------------------------------------------------------------------------------------------|
| はじめよう<br>ひ try00004 e NAVI 3ん078400EB 1445/33/24<br>学習をスタートする            | <b>パスワードの変更方法</b><br>パスワードを2回入力して、「変更」ボタ<br>ンを押します。 <u>パスワードは半角数字4桁</u><br><u>に限ります。</u> パスワードは何度でも変更す<br>ることができます。 |
| 127-F-291 LOSS<br>127-F<br>127-F<br>2291-L<br>(NAVI)<br>2291-L<br>(NAVI) | <b>ニックネームの登録方法</b><br>学習中に画面に表示される自分のニック<br>ネームを登録しましょう。ニックネームを<br>入力して、「登録」ボタンを押すだけで、<br>学習画面にその名前が現れます。           |
| Degriget (c) 2000 Traging in: All Rath Reserved. POST of ALVIE           | 変更するときも同じです。                                                                                                    |

【ご注意】インターネットに接続された環 境でしか作動しません。

## 学習画面が開きます。

| alter//nye-navity - F54 eNAVI - M | ficrosoft Internet Explorer |    |                                                |                   |
|-----------------------------------|-----------------------------|----|------------------------------------------------|-------------------|
| yyan (                            | 😳 try00004 e                | NA | .V I さんの学習中の問題                                 | 2005/03/24        |
| 問題を選ぶ                             | <b>科</b>                    | 8: | 中学数学                                           |                   |
| 学習ブランの実行                          | 分!                          | 野: | 数学 1年のまとめ                                      |                   |
| 学習ブランを立てる                         | 単方                          | 元: | 正の数と負の数                                        |                   |
| Hiter D.Z. A                      | 1                           | 題: | 要点整理                                           |                   |
| 成績を見る                             |                             |    |                                                |                   |
| 合格ラインの設定                          |                             |    | 諸菌を開いて行らそください。                                 |                   |
| メールで相談する                          | 0                           |    | c                                              |                   |
| עדב=ד                             | د                           | Ē  | <b>苦数入力</b> (学)進む                              |                   |
| 終了する                              |                             |    | 「後年(コピー)・後期、我が会員以外の利用を癒く知らます。                  |                   |
| 0                                 |                             |    |                                                |                   |
| 0 0                               |                             |    |                                                |                   |
| 00                                |                             |    |                                                |                   |
|                                   |                             |    | Copyright (c) 2005 Trygroup Inc. All Rights Ri | eserved. NOTONAVI |

この画面に,いろいろな操作画面を開くためのボタンがあります。 ボタンは次の8つです。

- 1 問題を選ぶ
- 2 学習プランの実行
- 3 学習プランを立てる
- 4 成績を見る
- 5 合格ラインの設定
- 6 メールで相談する
- 7 マニュアル
- 8 終了する

そのほかに,問題や解答を印刷するボタン、正答数を入れるボタンがあります。

eNAVIの学習を終了するときは、この画面で「終了する」ボタンを押してください。プログラムが終了し、自動的にログアウトします。

トラブルシューティング

接続がうまくいかない。画面が開かない。

お使いのパソコンのセキュリティの設定によっては,ログイン画面が開かないことや,画面が開かない ことがあります。

- \* セキュリティソフトのファイアーウォール機能が, e N A V I プログラムのインターネットへの接続を禁止していると, ログイン画面が現れないことがあります。
- \* インターネットエクスプローラー「ポップアップブロック」の設定によって、ポップアッ プをブロックしているとき、この「サイトのポップアップを許可する」ようにしてください。 画面が開かないことがあります。

【学習のすすめ方】

1.問題を選ぶには

eNAVIでは、自分が勉強したい問題を,自由に選ぶことができます。まず、何を勉強するか決めて,その問題をさがしましょう。

学習画面で, 左上の「問題を選ぶ」ボタンを押します。

|       | 科目: 中学数学          | 1                                                                                                    |  |
|-------|-------------------|----------------------------------------------------------------------------------------------------|--|
| 15    | 分野: 数学 1年のま       | とめ                                                                                                    |  |
|       | 単元: 正の数と負の数       | b.                                                                                                    |  |
| 63    | 同题:要点整理           |                                                                                                    |  |
|       | 」<br>● 王若敬入力<br>」 | <b>35</b><br><b>1</b><br><b>1</b><br><b>1</b><br><b>1</b><br><b>1</b><br><b>1</b><br><b>1</b><br><b>1</b><br><b>1</b><br><b>1</b> |  |
| 0.0.0 |                   |                                                                                                    |  |

| 問題を選ぶ<br>● 小学校 ● 中学校 ● 高 校<br>● 小学校 ● 中学校 ● 高 校<br>● 小学校 ● 中学校 ● 高 校<br>● 小学校 ● 中学校 ● 高 校<br>● 小学校 ● 中学校 ● 第 校 | AVIさん 11日から単に問題シートを選択し<br>単元<br><u> 二<br/>二<br/>ス平式1</u><br>1<br>ス平式2 | <b>市田</b> シート<br>- 田田 地<br>田田 地<br>市田 かート<br>- 田 市田市<br>市田 地<br>市田 かート                                                                                                    | 「小学校」「中学校」「高校」のボ<br>タンは、お申し込みのコースに応<br>じて表示されます。                       |
|----------------------------------------------------------------------------------------------------|-----------------------------------------------------------------------|----------------------------------------------------------------------------------------------------|------------------------------------------------------------------------|
| 中学34<br>中学34<br>中学35<br>相学 38<br>相学 38<br>相学 38<br>日本<br>日本<br>日本<br>日本<br>日本<br>日本<br>日本<br>日本<br>日本<br>日本    | 4 方程式<br>1 比較と反比例<br>4 平衡回転<br>7 空間回転<br>7 空間回転                       | (使来問題令<br>使来(注意)心<br>使求(注意)心<br>使求(注意)心<br>使求(注意)心<br>使求(注意)心<br>使求(注意)心<br>使求(注意)心<br>起。將問<br>成。(注意)<br>來感問題心<br>來感問題心<br>來感問意心<br>就服(注意))                                                     | 教科をクリックすると分野が,<br>分野をクリックすると単元が,<br>単元をクリックすると問題シート<br>が,それぞれ順に表示されます。 |
|                                                                                                    | ر الله من الله الله الله الله الله الله الله الل                      | 日<br>本<br>は<br>は<br>は<br>た<br>定<br>一<br>ま<br>定<br>一<br>、<br>定<br>一<br>、<br>定<br>一<br>、<br>定<br>一<br>、<br>定<br>一<br>、<br>に<br>一<br>の<br>の<br>の<br>の<br>の<br>の<br>の<br>の<br>の<br>の<br>の<br>の<br>の |                                                                        |

設問の名前と内容は次のとおりです。 要点整理:その単元の内容の説明プリント きほん問題 / 標準問題:スモールステップでの練習問題 きほん(復習) / 標準(復習):「きほん問題」「標準問題」で正答率が低かったときのための練習用問題 まとめ問題 / 総合問題:その単元のまとめの小テスト まとめ(復習) / 総合(復習):「まとめ問題」「総合問題」で正答率が低かったときのための再テスト 応用問題 / 発展問題:その単元の内容を理解をできた人のための応用問題 応用(復習) / 発展(復習):「応用問題」「発展問題」で正答率が低かったときのための練習用問題 テスト対策:公立中学レベルの,定期テスト対策用問題 学習するシートが決まったら「決定」ボタンを押します。

| 10//1000000000000000000000000000000000                                                                                                    | St atdAVL - Microwell Internet Explanet                                                                                                    | ◎ NAVI さん 非日から第に目数ク                                                                                                    | ートを選択してください。 2005/02/76                                                                                                    |                                                                                          |
|----------------------------------------------------------------------------------------------------|----------------------------------------------------------------------------------------------------|----------------------------------------------------------------------------------------------------|----------------------------------------------------------------------------------------------------|------------------------------------------------------------------------------------------|
| <ul> <li>● 10/84</li> <li>● 10/84</li> <li>● 中支直動</li> <li>中支直動</li> <li>中支直動</li> <li>中支直動</li> <li>中支直動</li> <li>中支直動</li> <li>中支直動</li> </ul> | 保存         14           股存         14           股存         14           日         14           日         14           日         14           日         14           日         14           日         14           日         14           日         14           日         14           日         14           日         14           日         14 | 単元           1         之の秋と角の秋           2         北市式1           3         太市式2           6         北市と良北市           8         平面回利:           7         空間回知: | 日本(1日本)○<br>日本(1日本)○<br>日本(1日本))<br>日本(1日本)○<br>日本(1日本))<br>日本(1日本)○<br>日本(1日本))<br>日本(1日本)○<br>日本(1日本))<br>日本(1日本))<br>日本(1日))<br>日本(1日))<br>日本(1日))<br>日本(1日))<br>日本(1日))<br>日本(1日))<br>日本(1日))<br>日本(1日))<br>日本(1日))<br>日本(1日))<br>日本(1日))<br>日本(1日))<br>日本(1日))<br>日本(1日))<br>日本(1日))<br>日本(1日))<br>日本(1日))<br>日本(1日))<br>日本(1日))<br>日本(1日))<br>日本(1日))<br>日本(1日))<br>日本(1日 | ・ 要点整理」は同題シートにりで<br>すが,ほかのシートは「問題」と<br>「解答」に分かれています。<br>ここで選んだ問題シートの問題と<br>解答を見ることができます。 |
| (Comp                                                                                                    | Alla Mille Ro                                                                                                    | Cayyor                                                                                                    | (1) 2005 Tragene ke All Eights Reserved トライ・CNAV                                                                                                    |                                                                                          |

問題シートの内容を確かめたいときは「問題を見る」または「解答を見る」ボタンを押します。 シートが表示されます。印刷ボタンを押すと、シートを印刷することができます。

| try00004 o NAVI 2AOTHOORN                                                                                                    | 2015/12/78 | 2ページ目以降があることがあり<br>す。スクロールしてごらんください。 |
|----------------------------------------------------------------------------------------------------|------------|--------------------------------------|
| 1年のまとめ/方相式     4 ×++7 40      たの間いに基本な多い。     (1) たら参加に加速の可能を知道人で変勝をつけたが、使わなかったかで変勝の200円引きで使ったところ。     村田23 400円であった。この商品の原稿を4円として、式を立てて求めなるい。     (1)     (1) |            |                                      |
|                                                                                                    |            | シートを印刷するには ,「印刷」ボ<br>ンを押します。         |
|                                                                                                    | 2 () MUS   |                                      |

「閉じる」ボタンを押して閉じると、「問題を選ぶ」画面にもどります。

## 2.プログラムに沿って学習するには

「問題を選ぶ」画面で、「決定」ボタンを押すと、選んだ問題シート名が、学習画面に表示されます。 問題を解き終わったら、 付けをして正答数を入力します。まず入力ボタンを押します。

| <b>Free</b>                  | 💁 try00004 e N | AVI さんの平宮中の荷田             | 2465/03/28                           |                   |
|------------------------------|----------------|---------------------------|--------------------------------------|-------------------|
| 問題を過ぶ                        | 料日             | : 中学数学                    |                                      |                   |
| 学習ブランの実行                     | 分野             | . 数学 2年                   |                                      |                   |
| NUMBER OF STREET, STREET, ST | 単元             | 文字式による証明                  |                                      | 「問題を印刷」「解答を印刷」ボタン |
| 4879781C8                    | (F3) 296       | 総合問題                      |                                      | を押すと、1、 と同じシート表示画 |
| 成績を見る                        |                | Maretan                   | • инеци                              | 面が開きます。「印刷」ボタンから印 |
| 合格ラインの設定                     |                | 問題・解答のプリント<br>画面を聞いて行ってく! | 20 Hd.<br>2304                       | 刷します。閉じるには、「閉じる」ボ |
| SHERE BEER                   | (a)            |                           | 1                                    | タンを押します。          |
| 7=171                        |                | 正善数入力                     | λ <i>ħ</i>                           | l                 |
| 終了する                         |                | THE COURT AND ADD         | OF ARREST BURNESS                    |                   |
| 0                            |                |                           |                                      |                   |
| 2                            |                |                           |                                      |                   |
| 10                           |                |                           |                                      |                   |
|                              |                | Courset (x) 200           | Eligna In Allight Inserted. BOCONAVI |                   |

正答数入力のらんが現れるので、正答数を入力します。

「判定」ボタンを押すと,正答率(%)に応じて、「合格」「不合格」が判定され、次の問題シートが選ばれます。

|              | More - Year Ealine                        | RIE            |                |      |
|--------------|-------------------------------------------|----------------|----------------|------|
| 学習画面         | 💿 try00004 e NAV1 さんのすお小の問題               | 2105/03/25     |                |      |
| 問題を選ぶ        | 科目: 中学数学                                  | * 6            | 含格」「不合格」の判定基準  | ፤(合格 |
| 学習ブランの実行     | <b>分野:</b> 数学 2年                          | <del>ج</del> ا | イン)は、自分の目標に応し  | じて設  |
| 学習プランを立てる    | 単元:文字式による証明                               | 定              | したり ,変更したりすること | とがで  |
| <b>成職を見る</b> | 问题: 総合问题<br>① MEEDER                      | <b>*</b>       | ます。            |      |
| 合格ラインの設定     | 問題・解答のグリントアウトは<br>画面を聞いて行ってください。          |                |                |      |
| 日本の日間のであう    | ご ●正務数入力 正面料を入力して利定ギタンを押してく ジ             |                |                |      |
| REATH C      | 20 前中 前 新 1 4 2                           | 正律             | §数の数え方         |      |
| 終了する         | THE COURT OF THE REAL AND A DECK OF THE   | 問題             | 夏の数は、解答らんの     | 1つを  |
|              |                                           | 1              | 問と数えます。        |      |
| 0.0          | ここに正答数を入力                                 |                |                |      |
|              |                                           |                |                |      |
|              | Departel (L) 2005 Tryping Its: All Repris |                |                |      |

合格のときは,次の画面が現れます。(小学生はデザインが少し異なります。) 学習を続けるときは、「決定」ボタンを押します。別の単元を選ぶときは「変更」ボタンを押します。

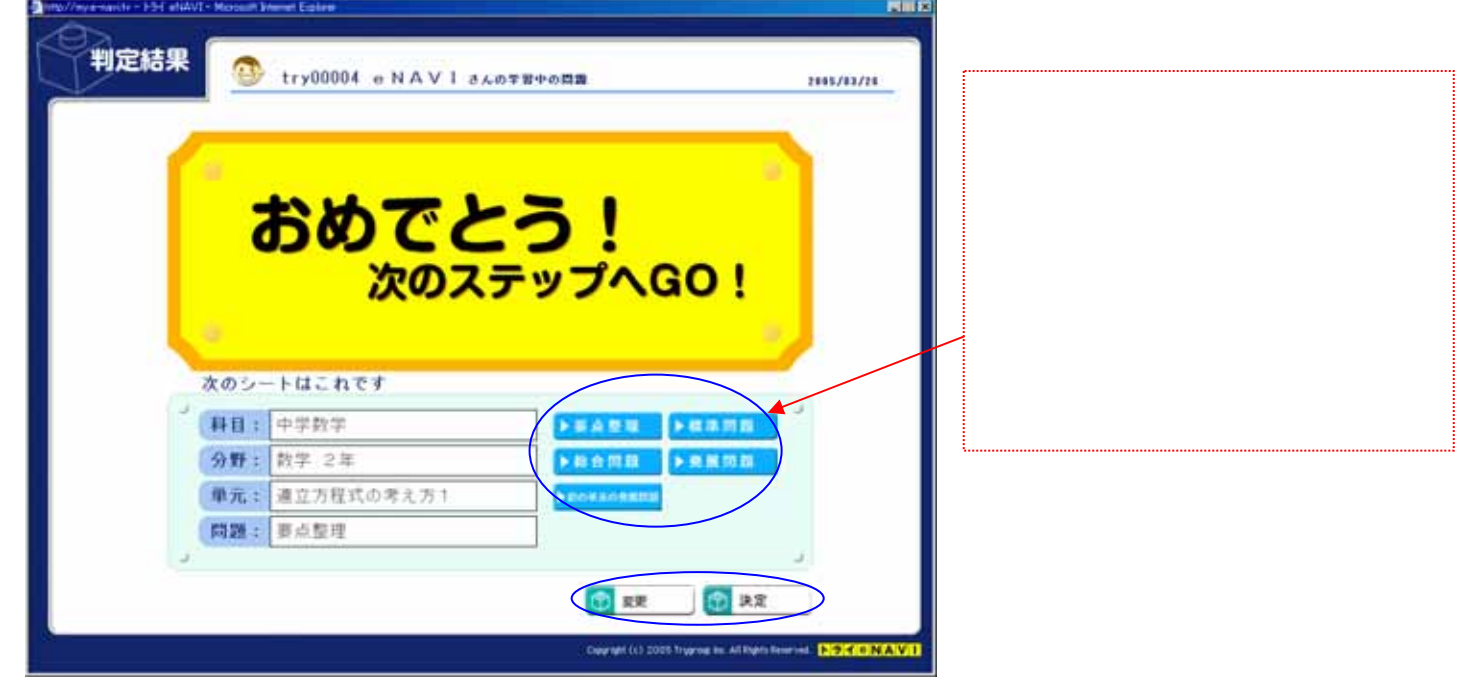

\* その日の学習の最後に「決定」を押してから終了すると,次回学習開始のときに,続きから学習を進め ることができます。

不合格のときは,次の画面が現れます。(中・高生はデザインが少し異なります。)

| 判定結果 | 2                                | try00004 eNAVIako                                                                              | 辛君中の賞置 | 2105/07/20 |
|------|----------------------------------|------------------------------------------------------------------------------------------------|--------|------------|
| 1    | ° ŧ                              | うう少しです                                                                                         |        | $\sim$     |
|      | 7                                | かんはりま                                                                                          | しよう。   |            |
|      | <b>7</b><br>次のシー                 |                                                                                                | しよつ。   | C)         |
|      | ス<br>次のシ-<br>(料目:                | かんはりま<br>- トはこれです<br>小学国語                                                                      |        |            |
|      | 次のシ-<br>料目:<br>分野:               | <ul> <li>トはこれです</li> <li>小学国語</li> <li>ひらがな・カタカナ</li> </ul>                                    |        |            |
| 9    | 次のシ-<br>料目:<br>分野:<br>単元:        | <ul> <li>トはこれです</li> <li>小学国語</li> <li>ひらがな・カタカナ</li> <li>ひらかな7</li> </ul>                     |        |            |
|      | 次のシー<br>料目:<br>分野:<br>単元:<br>同題: | <ul> <li>トはこれです</li> <li>小学国語</li> <li>ひらがな・カタカナ</li> <li>ひらがな7</li> <li>きほん(復営)の</li> </ul>   |        |            |
|      | 次のシ-<br>料目:<br>分野:<br>単元:<br>同題: | <ul> <li>トはこれです</li> <li>小学国語</li> <li>ひらがな・カタカナ</li> <li>ひらがな 7</li> <li>さほん (復営)①</li> </ul> |        |            |

\* 次の問題シートで不合格だったとには,もう一度チャレンジするための「復習」が用意されています。 「復習」は自動的に選ばれます。

きほん問題 / 標準問題 まとめ問題 / 総合問題 応用問題 / 発展問題

\* 「合格したけど『復習』で確かめをしたい」というときは、「変更」ボタンを押して「問題を選ぶ」画面 を開き、「復習」を選んで学習してください。 【トライ eNAVI の便利な機能】

1.それまでの成績を見るには

学習画面の「成績照会」(成績を見る) ボタンを押すと、それまでの成績を見ることができます。 入力した正答数が,自動的に保存されています。

|                                                                                                    | 🕙 try00004 o N A         | V I さんの平台中の四面                           | 2995/83/28            |                                                                                                    |
|----------------------------------------------------------------------------------------------------|--------------------------|-----------------------------------------|-----------------------|----------------------------------------------------------------------------------------------------|
| <ul> <li>問題を選ぶ</li> <li>学習ブランの実行</li> <li>学習ブランを立てる</li> <li>成績を見る</li> <li>合格ラインの設定</li> <li>メールで相談する</li> <li>マニュアル</li> <li>終了する</li> </ul> | 料目:<br>分野:<br>単元:<br>問題: | 小学回語<br>ひらがな 7<br>さはん(復言)①<br>ご MBHEERE |                       | こんなときには、「成績を見る」機能が<br>役に立ちます。<br>どの問題をやったか忘れてしまった。<br>どれができなかったかわからない。<br>苦手な単元だけ復習したい。<br>うまく利用して,むだのない,また,も<br>れのない学習を進めましょう。 |
| 0000                                                                                                    |                          | Casaraph (c) 2005 finance               | in All Parts Reserved |                                                                                                    |

「成績を見る」画面が開きます。のボタンの機能は下記のとおりです。

|           |             | 😌 try00004 e     | NAVIさんの成績で        | 7.                |           | 2845/83/28 |   |
|-----------|-------------|------------------|-------------------|-------------------|-----------|------------|---|
| 11        | 810         | 9 <b>19</b>      | 甲元                | 102.00            | 十四日 正书政 正 | STN N2     |   |
| 85/81/26  | 小学算程        | <b>道照 6単A</b>    | 直方祥と並方祥           | 応用(体量)            | 31 12     | 村台 植兰      |   |
| 15/11/21  | 小芋茸類        | 置射 6単ム           | 還方律と立方律           | に用問題の             | 11 17     | H & B      |   |
| 15/33/28  | 小学賞群        | 算財 0年末           | 運方律と立方律           | に用意識の             | 18 18     | 110 2 15   |   |
| 88/93/28  | 小平算数        | 算数 6年人           | 進方相と立方は           | まと約問題             | 21 28     | 21 8 8     | 4 |
| 15/82/28  | 小字算数        | 直然 G 孝 A         | 道水祥と江光得           | 5/3 A 419 0       | 11 8      | 10 2 6     |   |
| INTERNAL  | 中学系统        | 191 C 4 A        | 18.7.19 6 12 7 19 | 212人何難堂           |           | 110 2 6    | 4 |
| 10/10/28  | 1. W M M    | 展示 ひずみ           | 場所住に見所は           | 213 A 5438 0      | 14 15     | 10 2 0     | 4 |
| 14/141/24 | 1. 10.00.08 | 0.51.9-7.5717    | 0.010-00-1        | 212 A M 89 0      |           | 12.0.0     |   |
| 10/10/111 | 1. 10 10 10 | 710 EN 1 8 9 8 4 | 216888            | I. ⊂ #254188      | 10 10     | 110 0 0    |   |
| antinity. | 17-9 (d) 28 | 10.0104-112.112  | O CIM G G         | 10 12 NO 118 W 7W | 10 10     | 177 26 12  | 4 |
| 15/11/21  | 14-5 11-5   | 10.0.2.4         | [27410-25114      | Ter m com         | 111 11    | 11 2 0     |   |
| 15/11/21  | 14.4.1.4    | 10.7 2.4         | 0.44015.0144      | 15.0 10.0         |           | 11   2 0   |   |

前月/当月/全期間 指定した期間の成績を抽出して表示します 科目順:成績を科目ごとに並べます 日付順:成績を学習した日付順に並べます 高得点順:チェックテストの高得点順に並べます 弱点一覧:チェックテストの正解率が50%以下のものを表示します。 印 刷:成績一覧を印刷します 2. 合格ラインを設定するには

学習画面の「合格ライン」ボタンを押すと、合格・不合格の判定に用いる合格ラインを変更することができます。必要な値を入力して「変更」ボタンを押してください。特に設定しなくても,標準の値が決まっているので,学習に支障はありません。

|    | 設定        | ≱ tr | y00004 | 0 1 | NAVIALO       | 含着ライ | 289.     |   |            | 29       | 45/43    |
|----|-----------|------|--------|-----|---------------|------|----------|---|------------|----------|----------|
| 5  | 🏓 英 🗄     | F    | 5      | G.  | 9理科           | ł.   | - 31     | 2 | 🧯 🗐 🗄      | 5        | 2        |
| C  | e+==      | 15   | N      |     |               | 1    | *        | e | e+=a       | 75       | N        |
| C  | 88-82     | 13   | 14     |     |               | m    |          | 0 | 8*·#2      | 18       | N        |
| C  | 10000-100 | 18   | N      |     | #0008-40      | 18   | <b>N</b> |   | 40 mm - 40 | 16       | N        |
| E  | ****      | 75   | *      | C   | *****         | 17   | N        | e | *****      | 75       | *        |
| C  | 28921     | 13   | N      | 0   | 2893F         | (n)  | 74       | C | 28721      | 18       | N        |
| Ĵ. |           |      | 4      | 3   |               |      | (d)      | 4 |            |          | 3        |
| 1  | 🏓 数 学     | è    | 3      | 2   | • 社会          |      |          |   |            |          |          |
| C  | 6+88      | 18   |        | 0   | C+03          | 10   | м.)      |   |            |          |          |
|    | 87-88     | 75   | *      | 0   | 68·42         | m    |          |   |            |          |          |
| E  |           | 175  | *      |     | #10.000 · #22 | 17   | N        |   |            |          |          |
| C  | *****     | 75   | N      | C   | RN03          | 10   | м.       |   |            |          |          |
| C  | 定用テスト     | 75   | -      |     | 家用テスト         | m    | -        |   | -          | de ani t |          |
| 5  |           |      | - 3    | 5   |               |      |          | U | R.R.       | D more   | <b>9</b> |

合格ラインは,0から100までの値を指 定することができます。目標に応じて値を 決め,学習を進めましょう。

3.メールで相談するには

学習画面の「メールで相談する」ボタンを押すと、トライ e N A V I のセンターあてに、相談のメールを 送ることができます。普段お使いのメールソフトが起動します。

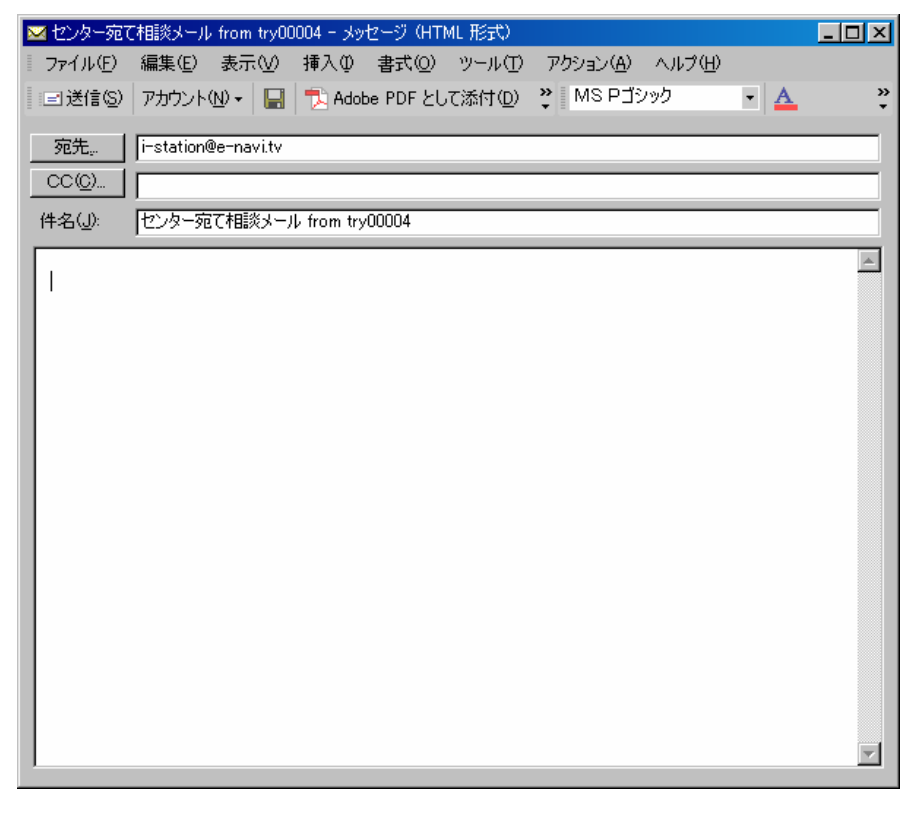

御相談、お問い合わせの際は、ログインI Dとお名前をお書きください。 【学習プランに沿って学習しよう】

自分が学習する予定の単元を登録し、それに沿って学習を進めることができます。

1.学習プランを登録するには

学習画面で「学習プランを立てる」ボタンを押します。

| 問題を選ぶ「テー」           | ( martin     |                |  |
|---------------------|--------------|----------------|--|
| BHUR AND            | 40(4) -      | A(VA18         |  |
| 学習プランの実行            | 分野:          | <b>英文法基提演团</b> |  |
| 学習プランを立てる           | 単元:=         | 离校英語入門         |  |
| entre P             | FR26 =       | ★ステップ1         |  |
| Mail                | 1            | د<br>طکت 🔂 ا   |  |
| EFERENCE CONTRACTOR |              |                |  |
| FURLAU              | J <b>-</b> " |                |  |

「学習プランを立てる」画面が開きます。

教科・分野・単元を指定して「選択」ボタンを押すと,その単元が右のわくに移動します。選んだ単元 を取り消したいときは,右のわくの単元を選択し,「解除」ボタンを押します。

| OTHER OTHER ON S                    |  |                                             |
|-------------------------------------|--|---------------------------------------------|
| (1) (1) (1) (1) (1) (1) (1) (1) (1) |  | 学習を進めるときには,右のわくび<br>単元が,上から順に自動的に選ばれ<br>ます。 |

選択が終了したら「登録」ボタンを押します。

2.学習プランにそって学習するには
 学習画面で「学習プランの実行」ボタンを押します。

| 18 C H G   | 料目: 中学英語                          |
|------------|-----------------------------------|
| #習ブランの実行   | 分野: 英文法 2年                        |
|            | 単元: 前週初の用法                        |
| HE JEJERCE | 問題: 要点整理                          |
| 工業を見る      | 1228 HE E FARM                    |
| 「格ラインの設定」  | 問題・解音のブリントアウトは、<br>画画を聞いて行ってください。 |
| -ACHIEFS)  |                                   |
| שרב=       | ●正若敬入力 (図) 進む                     |
| 778        | FREIST-1 BE, BURACKARAKELELET,    |
| 5          |                                   |
| 3          |                                   |
|            |                                   |

「学習プランの実行」画面が開きます。

プランの中から、科目、分野、設問を選び、「決定」ボタンを押します。中止するときは「もどる」ボタン を押します。

| 学習ブラン              | H aldtut - Monaalt Einenet East                                                                                                    |                                                                                                    |                                                             |                                |
|--------------------|----------------------------------------------------------------------------------------------------|----------------------------------------------------------------------------------------------------|-------------------------------------------------------------|--------------------------------|
| <b>9 日</b><br>中世族市 | 917           82.8           82.8           82.8           82.8           82.8           82.8           82.8           82.8           82.8           82.8           82.8 | 単元         単元           118         工業           118         工業           118         工業           118         工業           119         工業           111         工業           112         日本           113         工業           114         地域につわせた           115         工業           116         工業           117         日本           117         構成用の用土           117         構成工作 |                                                             | シートを選んでから、「決定」ボタンを押<br>してください。 |
|                    |                                                                                                    |                                                                                                    | R MARE RATER                                                |                                |
| 2                  |                                                                                                    | )) <b>Co</b>                                                                                                    | right (c) 2005 Trugmug in: All High's Reserved. NOV CONTANT |                                |

選択したシートから,学習がスタートします。一つの単元が終了すると、自動的に次の単元の要点整理 が「次の問題シート」として選ばれます。 プランに登録されていた単元の学習がすべて終了すると、「この教科は終了しました」と表示されます。 次の学習に進むときは、「変更」ボタンを押して「問題を選ぶ」画面に進み、単元を選択します。

| この牧科は終了しました。次の単元を選択してください。                                                          |                                  | try00004 e NAVI 3.61                                                        | F 8 中の尚書                                                                                                    | 1005/04/ |
|-------------------------------------------------------------------------------------|----------------------------------|-----------------------------------------------------------------------------|----------------------------------------------------------------------------------------------------|----------|
| ・         ・         ・                                                               | この考                              | <b>牧科は終了しました。次の</b>                                                         | 単元を選択してください。                                                                                                    |          |
| ・         ・         ・                                                               |                                  |                                                                             |                                                                                                    |          |
| ● 採目: 中学英語<br>今野: 英文法 2年<br>単元: 現在完了<br>隣題: 問題を選択してください                             | 1.                               |                                                                             |                                                                                                    |          |
| 分野: 英文法 2年     ▶ 株 会 田田       単元: 現在完了     ▶ 株 会 田田       開題: 問題を選択してくたさい     >     |                                  |                                                                             |                                                                                                    |          |
| ● 単元: 現在完了<br>● 単加を選択してください ● 単加を選択してください ● 単加を選択してください ● 単加を選択してください ● 単加を選択してください | 2(料日:                            | 中学英語                                                                        |                                                                                                    | 3        |
| (開設:) 問題を選択してください                                                                   | 、<br>日日:<br>(神日:<br>(神日:         | 中学英語<br>英文法 2年                                                              | ▶■点型道 ▶國本問題<br>▶■☆問題 ▶■★問題                                                                                                    | 4        |
|                                                                                     | - 料目:<br>分野:<br>単元:              | 中学英語<br>英文法 2年<br>現在完了                                                      | ▶至点意理 ▶個本問題<br>▶面合問題 ▶相相問題<br>▶回知和1088008                                                                                                    | 3        |
| (1) 文臣 (1) (1)                                                                      | 」<br>(科目:<br>分野:<br>(単元:<br>(問題: | <ul> <li>中学英語</li> <li>英文法 2年</li> <li>現在完了</li> <li>問題を選択してください</li> </ul> | ▶至点意理 ▶個年間段<br>▶和合問題 ▶相單問題<br>▶############                                                                                                    |          |
|                                                                                     | 「<br>料目:<br>分野:<br>単元:<br>(問題:   | 中学英語<br>英文法 2年<br>現在完了<br>問題を選択してください                                       | >         >         >         #         #         #         #         #         #         #         #         #         #         #         #         #         #         #         #         #         #         #         #         #         #         #         #         #         #         #         #         #         #         #         #         #         #         #         #         #         #         #         #         #         #         #         #         #         #         #         #         #         #         #         #         #         #         #         #         #         #         #         #         #         #         #         #         #         #         #         #         #         #         #         #         #         #         #         #         #         #         #         #         #         #         #         #         #         #         #         #         #         #         #         #         #         #         #         #         #         #         #         #         #         #         #         # | ( )      |